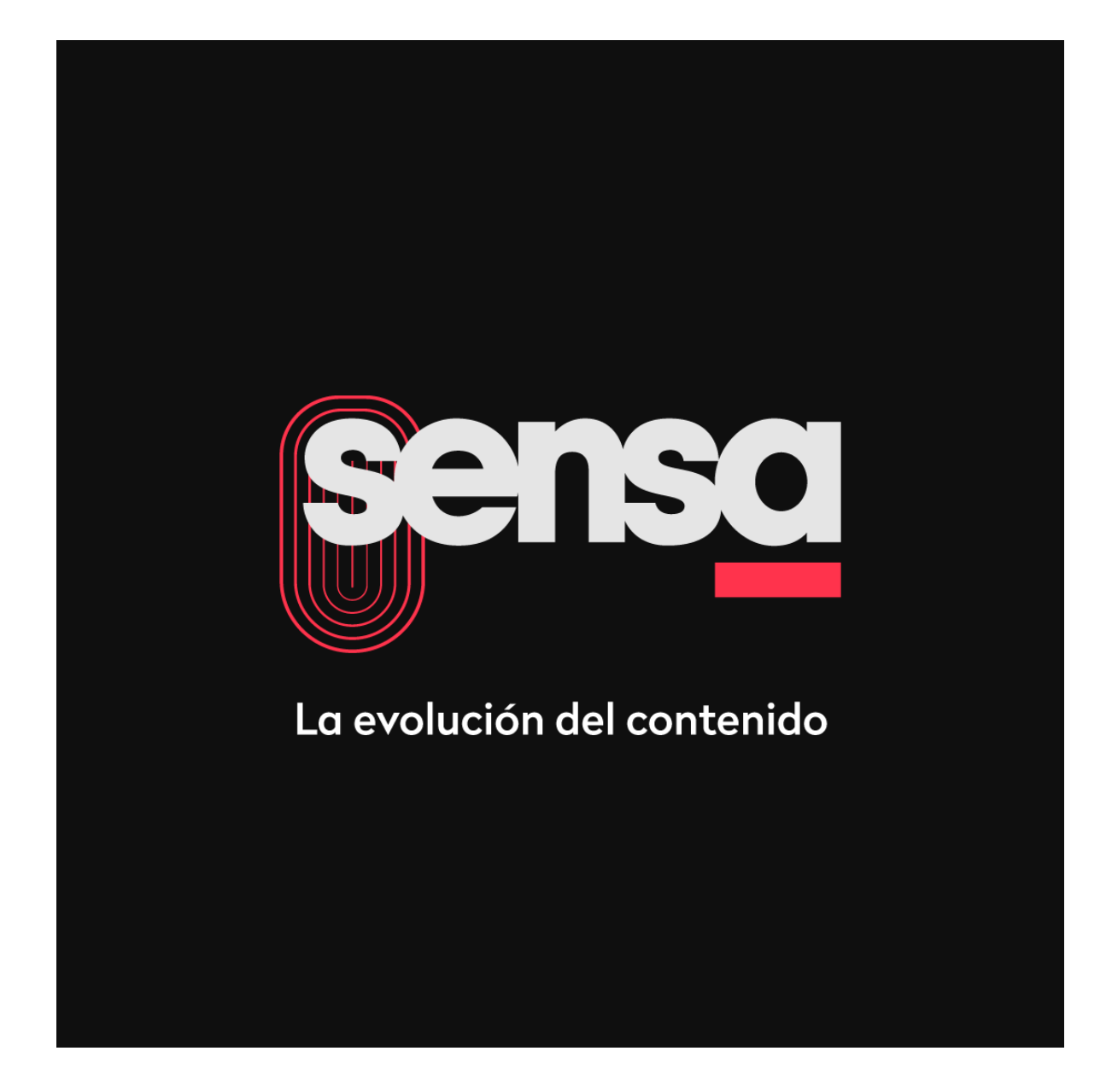

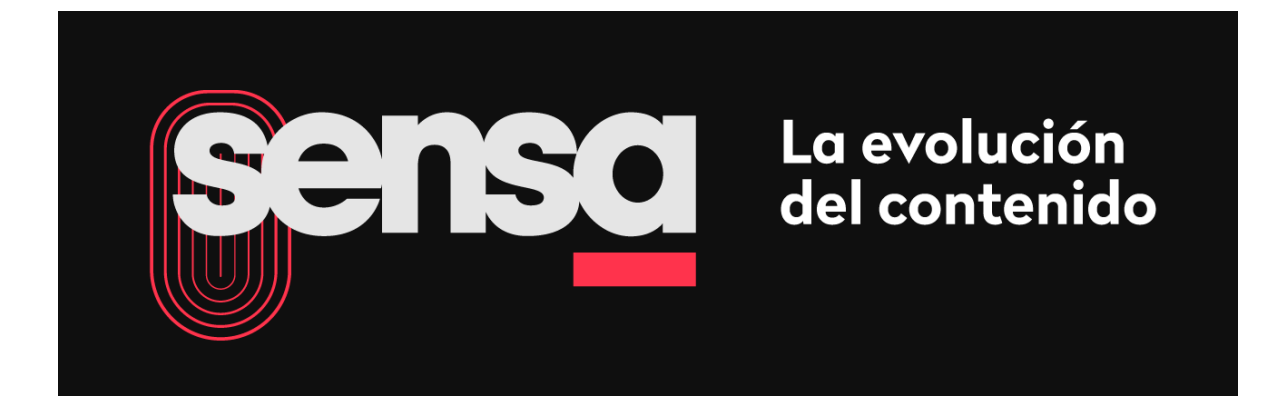

# INSTRUCTIVO PARA DESCARGA Y USO DE APP SENSA EN ANDROID Y EN IOS

¡Bienvenidos a la plataforma móvil de contenidos Sensa!

Sensa permite ver más de 80 canales de televisión EN VIVO y alrededor de dos mil contenidos On Demand, con estrenos mensuales. La plataforma es de manejo sencillo e intuitivo y se puede disfrutar en cualquier horario y lugar.

La aplicación está disponible en Goolge Play Store para Android, a partir de la versión 4.0 y en el App Store de iOS, para IPad y IPhone a partir de la versión 9.0.

Sensa es, definitivamente, un nuevo paso en la evolución de la disponibilidad del contenido.

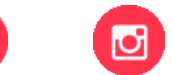

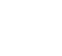

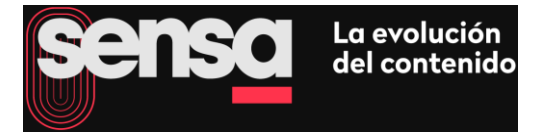

### SENSA | DESCARGA DE LA APP Y USO

#### 1. DESCARGA

1.1. Para Android.

Ingrese a la tienda de Google Play Store de su dispositivo móvil y escriba Sensa en el buscador

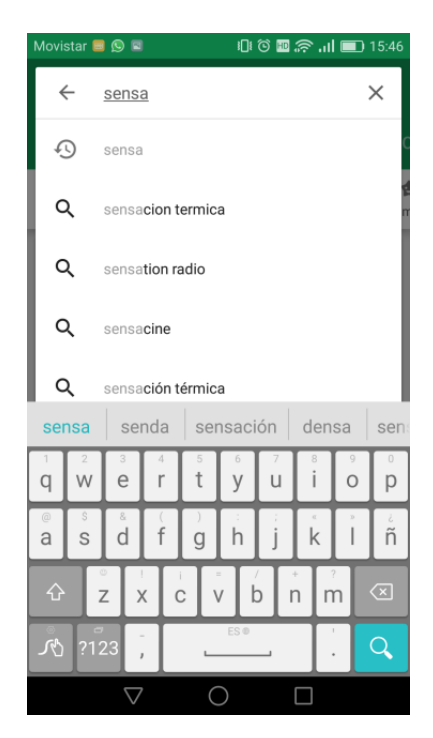

1.2. Pulse en el ícono Sensa COLSECOR de la aplicación que le proporcionará la tienda

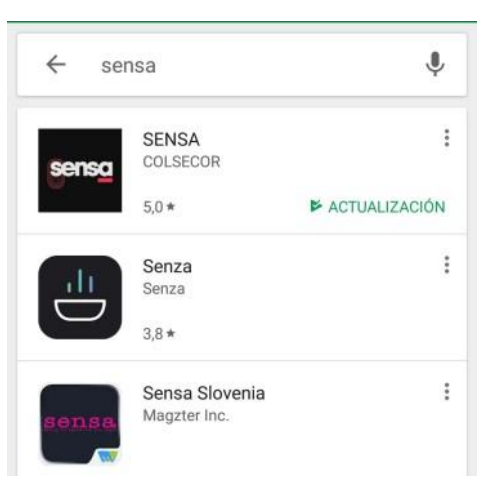

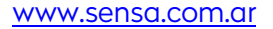

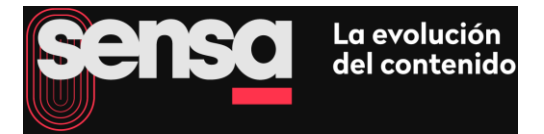

1.3. Instale la aplicación Sensa en su dispositivo móvil, pulsando el botón correspondiente.

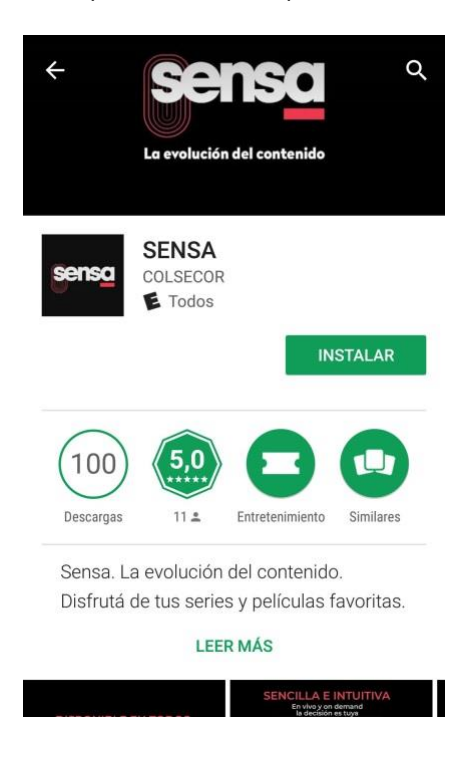

#### 1.4. Para iOS

Ingrese al App Store de su dispositivo móvil, IPad y/o IPhone y escriba Sensa en el buscador. Presione buscar y pulse en el ícono de la aplicación que le proporcionará la tienda. Luego presione Obtener.

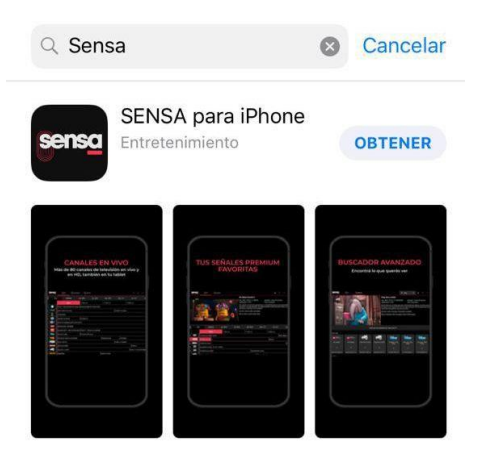

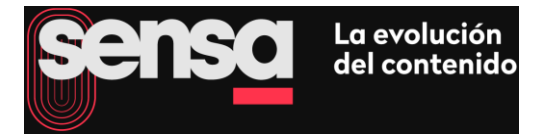

1.5. Ingrese usuario y contraseña otorgada por su operador de cable e inicie sesión

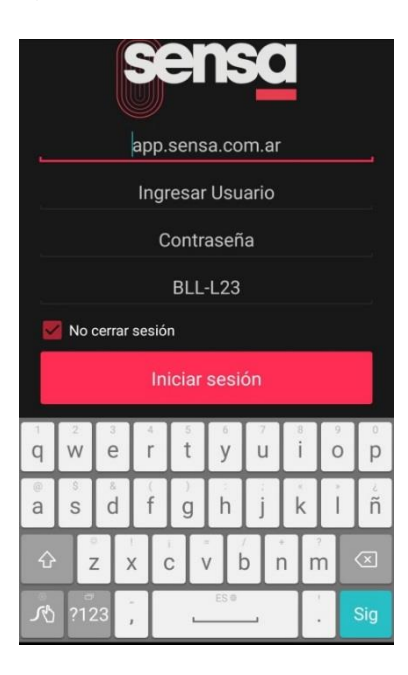

1.6. Al ingreso, puede seleccionar en el menú TV, para ver tv en vivo u On Demand

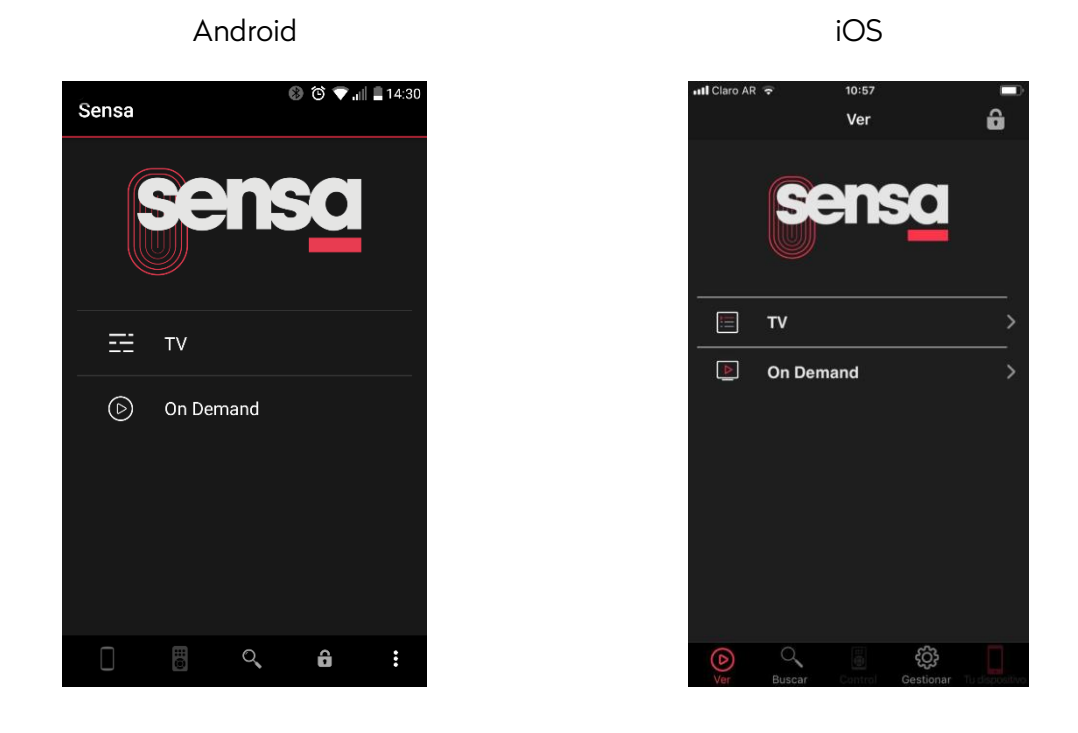

1.7. Dentro del menú TV podrá elegir la programación que desea ver trasladándose en la grilla a través de la lista de canales.

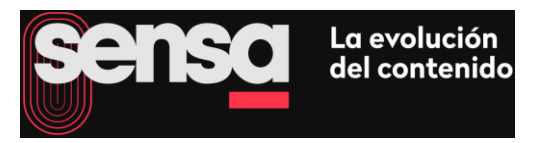

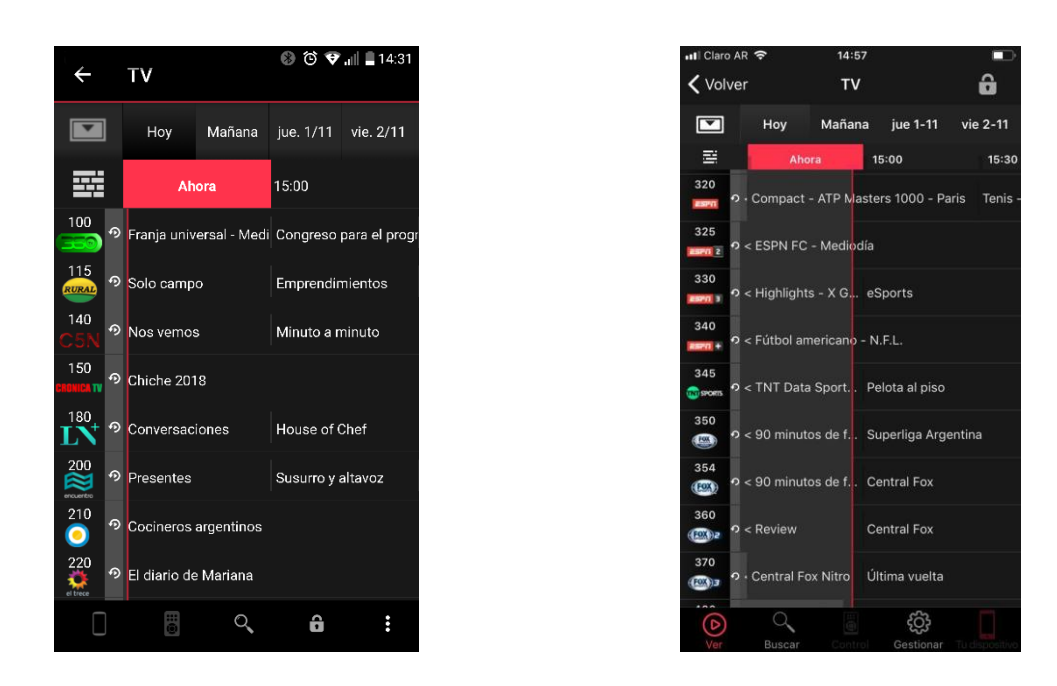

1.8. Pulsando sobre el logo del canal seleccionado, el mismo se reproduce automáticamente, apareciendo el reproductor en la parte superior de la pantalla.

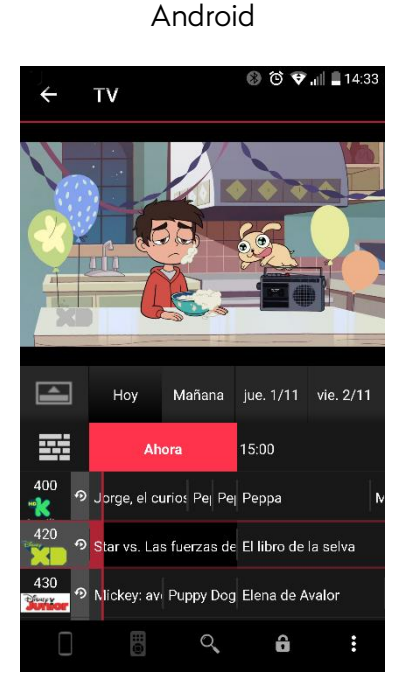

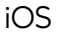

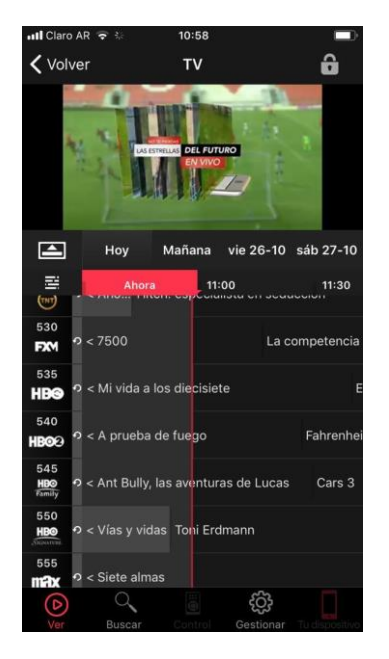

A su vez se puede seguir navegando por guía de programación. Recuerde que girando el dispositivo el reproductor pasa a pantalla completa. En este modo, se puede hacer zapping de forma táctil, yendo hacia arriba o hacia abajo en la pantalla.

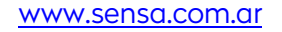

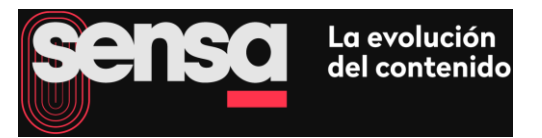

1.9. También podrá volver a iniciar el programa ya empezado tocando el símbolo 🌮 a la derecha de la identificación del canal o ingresando al programa y tocando Reiniciar.

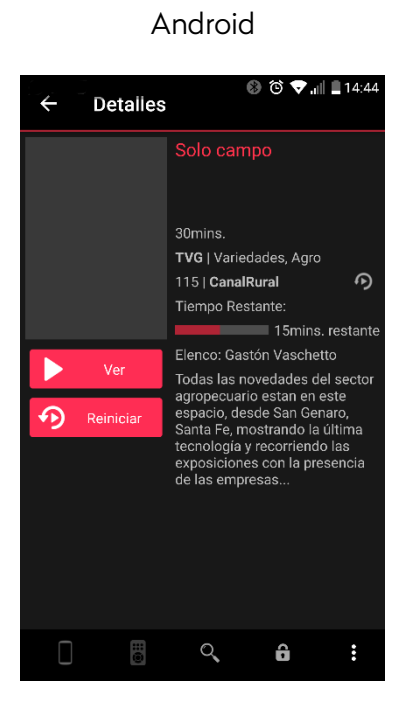

Claro AR 10:58 Volver ô Detalles Encuentro en la cúpula TVPG I Musicales, Musica 200 I Encuentro Tiempo Restante 61 mins Elenco: Lalo Mir Lalo Mir recibe a b enseuse a bandas consagrad avos talentos en La Cúpula del Cada episodio presenta un sh público en vivo y varios artistas ademas de su repertorio, siem portan una ndran una ැටු 

iOS

1.10. Sensa le permite además trasladarse en la grilla hasta 24 hs. hacia atrás, deslizando hacia la derecha sobre el día o en cada canal.

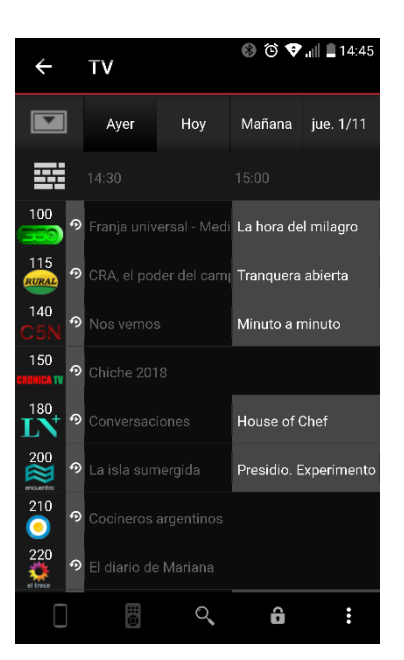

Android

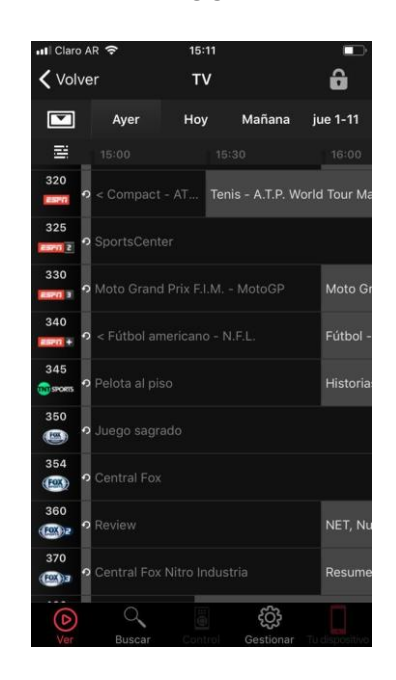

iOS

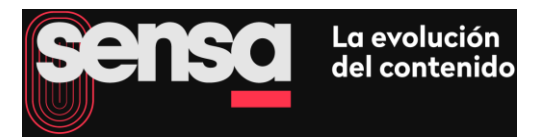

1.11. Dentro del menú On Demand podrá encontrar el contenido clasificado por género, tipo, canal, destacados especiales, Sensa Kids, etc.

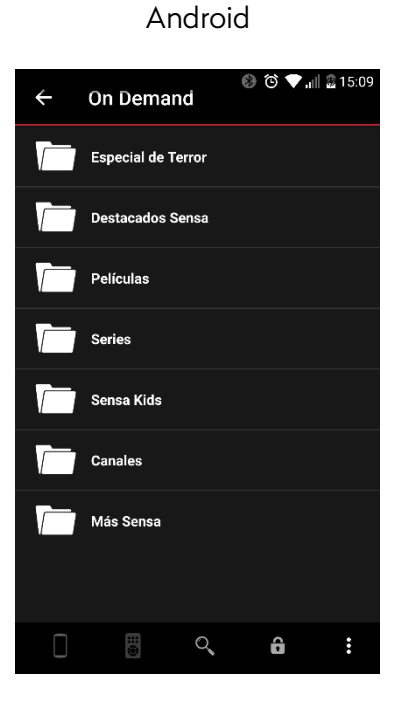

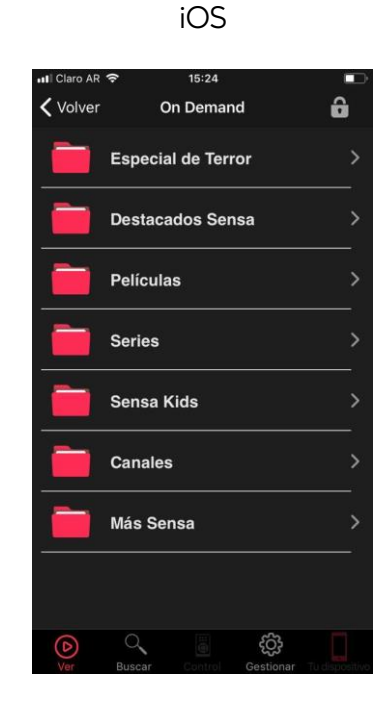

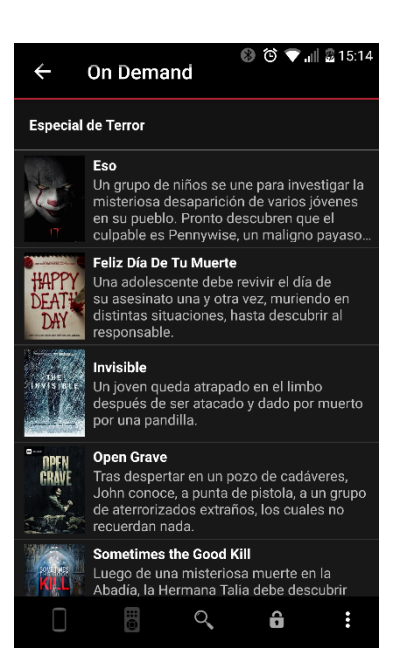

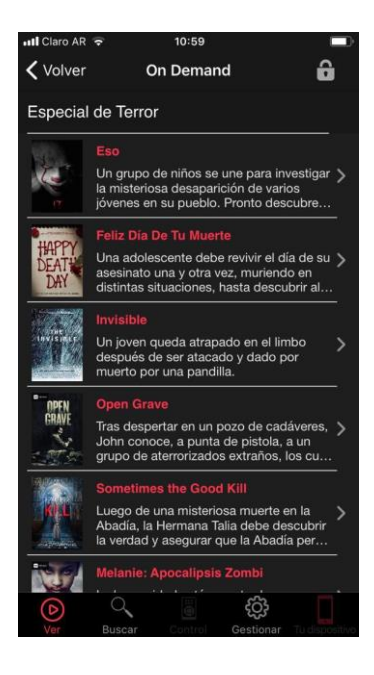

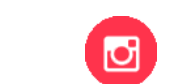

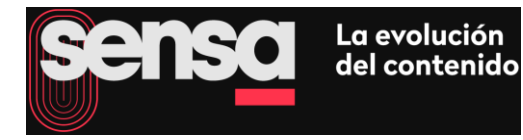

| ÷          | 🛞 ७ 🛡 📶 🗟 15:15<br>On Demand  |  |  |  |  |
|------------|-------------------------------|--|--|--|--|
| Sensa Kids |                               |  |  |  |  |
|            | Ben 10                        |  |  |  |  |
| and        | Clarence                      |  |  |  |  |
|            | Dorothy y el Mago de Oz       |  |  |  |  |
|            | El Increible Mundo de Gumball |  |  |  |  |
|            | El Show de Tom y Jerry        |  |  |  |  |
| ľC,        | Escandalosos                  |  |  |  |  |
| Anne       | Hora de Aventura              |  |  |  |  |
| 1          |                               |  |  |  |  |
|            | 🖥 🔍 🏛 🗄                       |  |  |  |  |

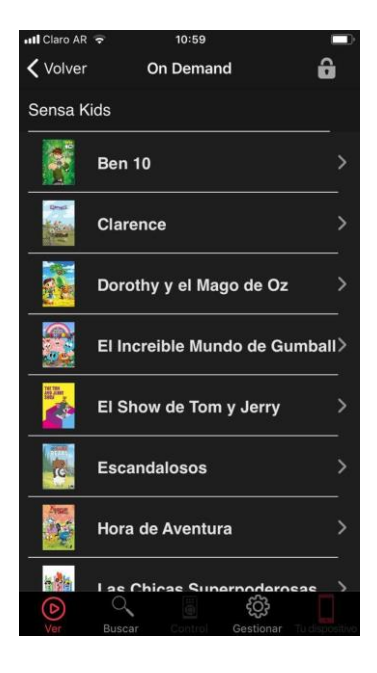

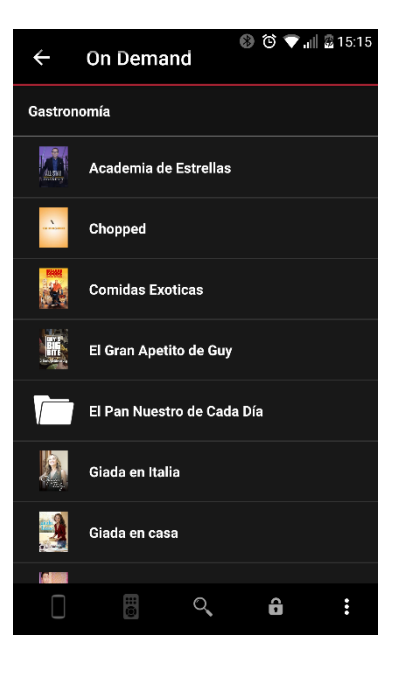

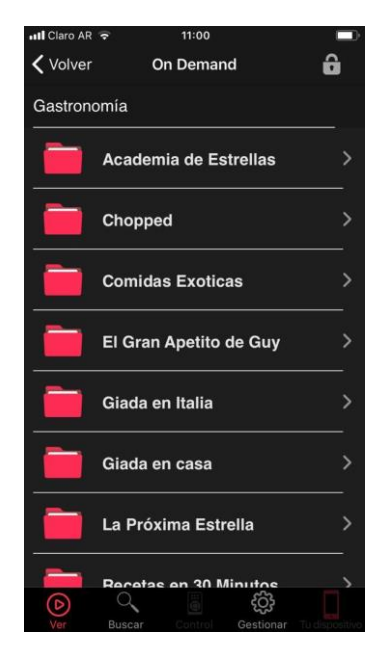

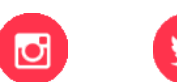

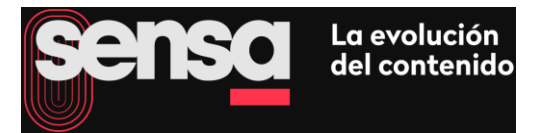

## 2. CONFIGURACIÓN DE DISPOSITIVOS MÓVILES

2.1. Para poder configurar los dispositivos móviles que están asociados a su cuenta, ingrese en <u>www.sensa.com.ar</u>

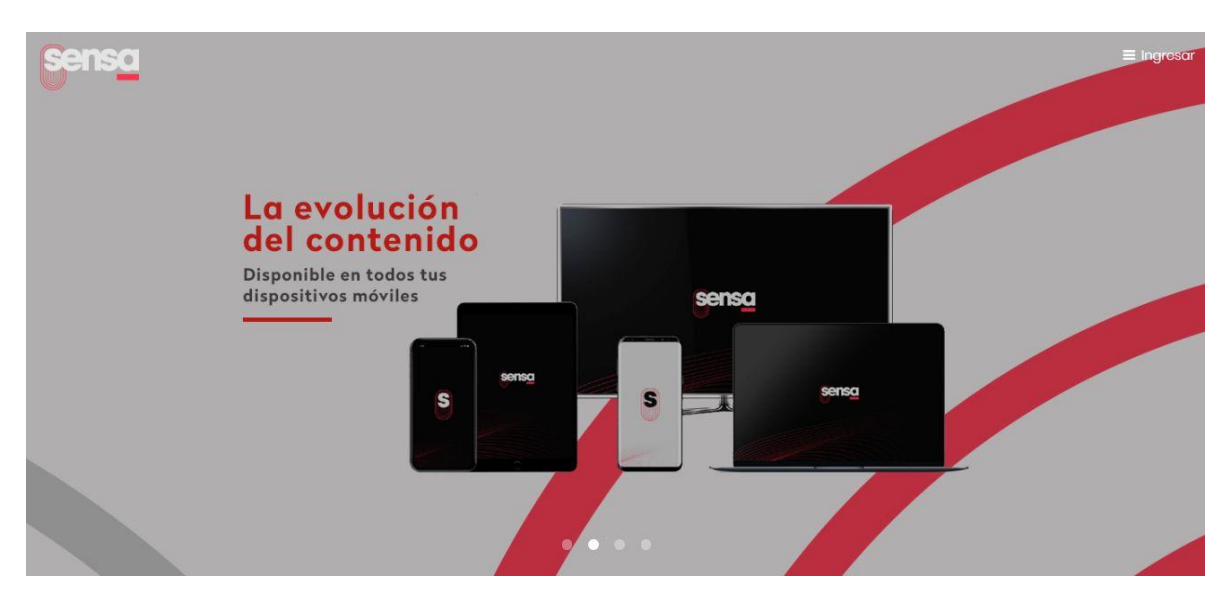

2.2. Pulse la opción INGRESAR y luego MI CUENTA

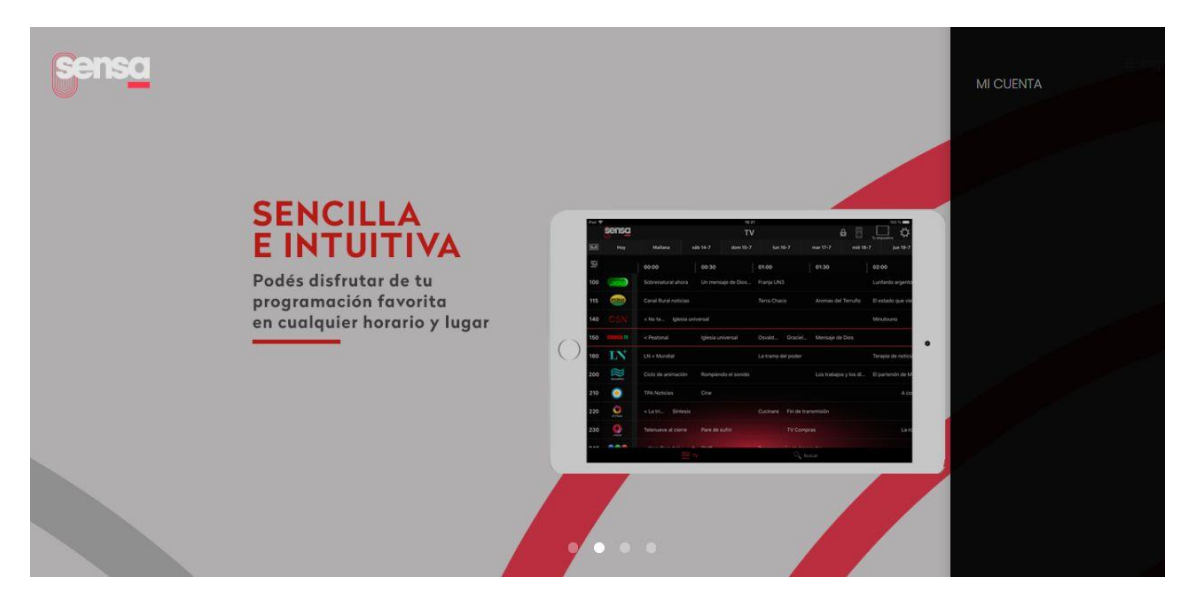

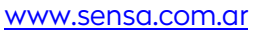

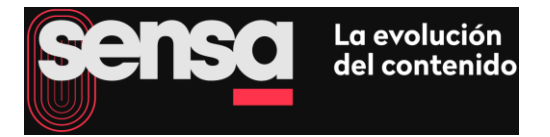

2.3. En la siguiente pantalla, deberá completar su nombre de usuario y su clave de acceso, proporcionadas por su cable operador

| sensa      | INICIO DE SESIÓN                      | ≡ Ingresar |
|------------|---------------------------------------|------------|
| And States | Ingrese su nombre de usuario y clave  |            |
| 0.00       |                                       |            |
|            |                                       |            |
|            | Nombre de usuario                     |            |
|            |                                       |            |
|            | ENTRAR                                |            |
|            | <u>, entres des actus de declaser</u> |            |

2.4. Al ingresar, podrá observar tres íconos. Pulsando en Mi Cuenta accederá a información con datos personales que sólo pueden ser modificados por el cableoperador. En MIS SERVICIOS, podrá chequear los paquetes que tiene contratados.

| sensa | SENSA PRIMERO<br>Mi cuenta |                   |                   |  |  |
|-------|----------------------------|-------------------|-------------------|--|--|
|       |                            | MIS SERVICIOS     | MIS DISPOSITIVOS  |  |  |
|       |                            | 9 2018 Sensa Térm | nos v Condiciones |  |  |

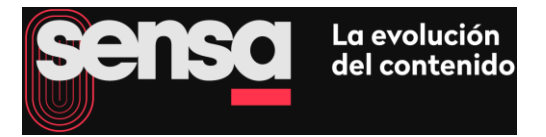

2.5. Pulsando en el ícono, Mis Dispositivos, podrá eliminar los dispositivos asignados a la cuenta, según lo requiera.

| sensa            |     |                               |              | <b>≡</b> Menú |
|------------------|-----|-------------------------------|--------------|---------------|
|                  |     | Mi cuenta                     |              | >             |
|                  |     | IS SERVICIOS MIS DISPOSITIVOS | 5            |               |
| Mis Dispositivos | MAG |                               | nfe Eliminar |               |
| 444              |     |                               | 2            |               |

¡Gracias por descargar y utilizar <mark>Sensa</mark>!

iPad

6CE29F7CFE85

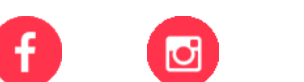

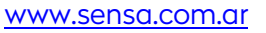

437 399